# ブロックエディタ(Gutenberg)でブログ投稿

#### 投稿の前に

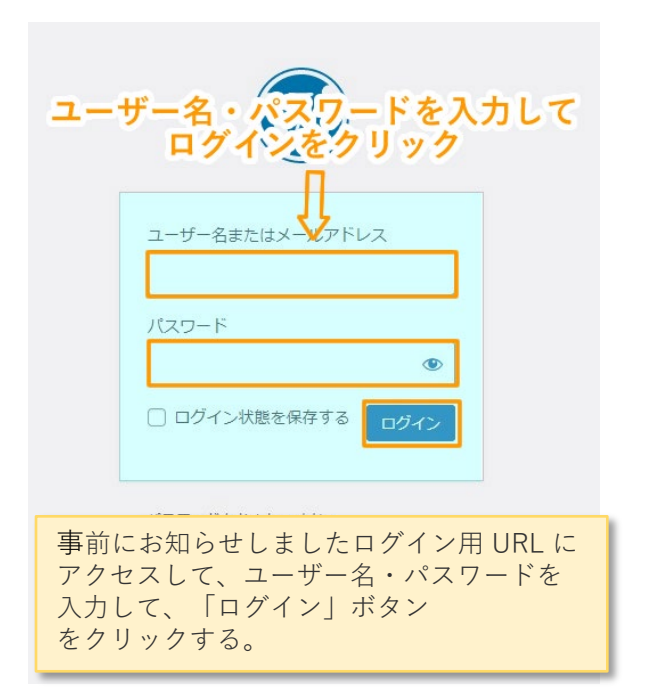

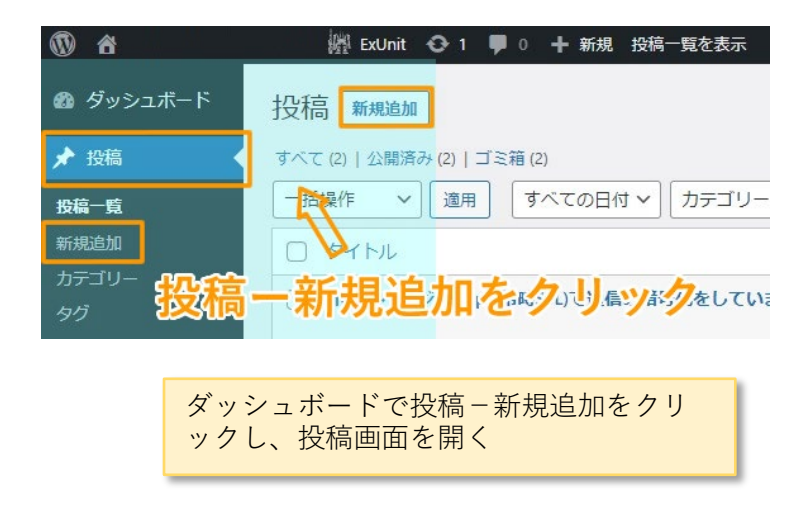

## 1. 記事のタイトルを入力する

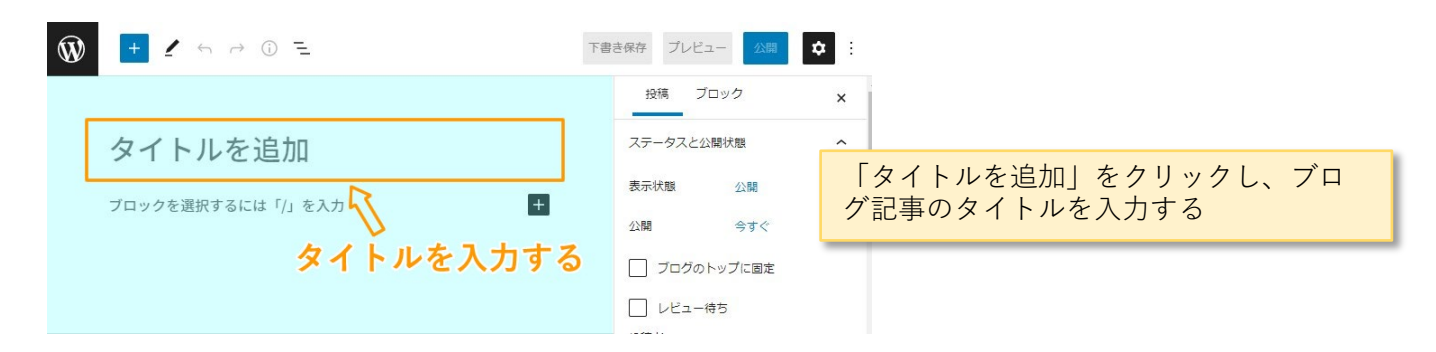

### 2. ブロックを追加する

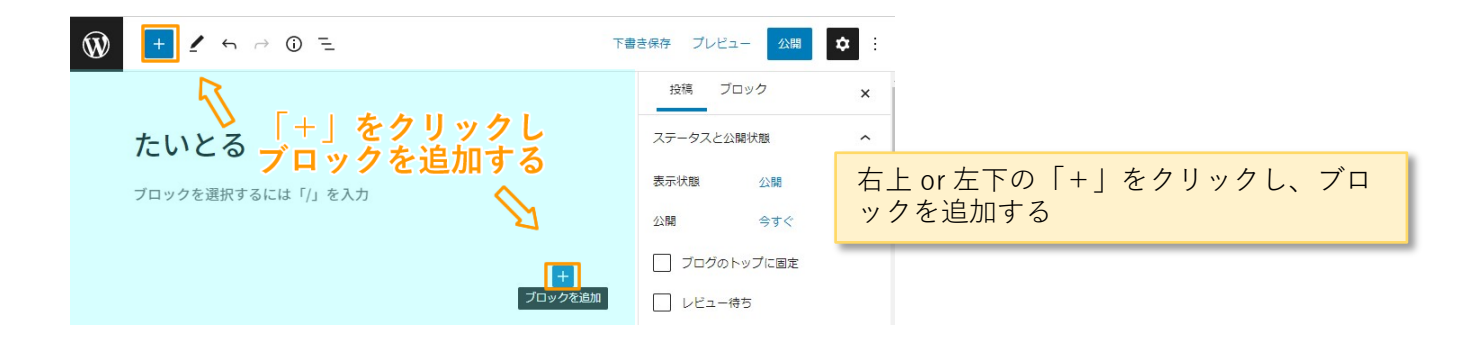

# 3. 見出しブロックを追加する

| 🚯 📑 🖌 to 🕫 E                 | 708807 702a- 800 Q 1                                  |    |
|------------------------------|-------------------------------------------------------|----|
|                              | 100% <u>JCv7</u> X                                    |    |
| たいとる                         | 個 アペモの文章の基本の構成プロック                                    |    |
| ブロックを遺訳するには「/」を入力            | ち下の <sup>11</sup> +」を<br>クリックした場合                     |    |
| VK All in One Expansion Unit |                                                       |    |
| ∧y9-1+270¥+9₹2レ-X            |                                                       | 0  |
|                              | ブロック // パターン たいとる                                     |    |
|                              | ア+5.5 ブロックを選択するには「/」を入力                               |    |
|                              | 20 P                                                  |    |
|                              | 75 💷 🗘 VK All in One Expansion Unit                   |    |
|                              | またの 「+」 を ハッタートップのキャッチフレーズ                            |    |
|                              | マレンション アンフレース 時台 ここに入力があまと、入力があがページ上部のキャッチフレーズに展開されます | F. |

「+」をクリックし表示されたブロック 一覧から挿入したい種類のブロックをク リックする。

今回は見出しをクリック。

# 4. 見出しを入力する

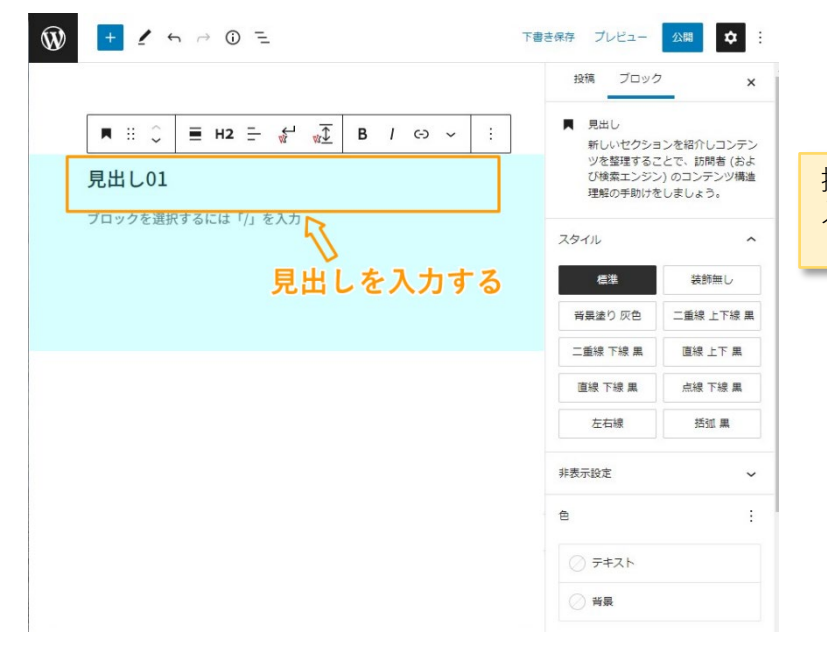

挿入された見出しブロックに、見出しを 入力する。

### 5. テキストを入力する

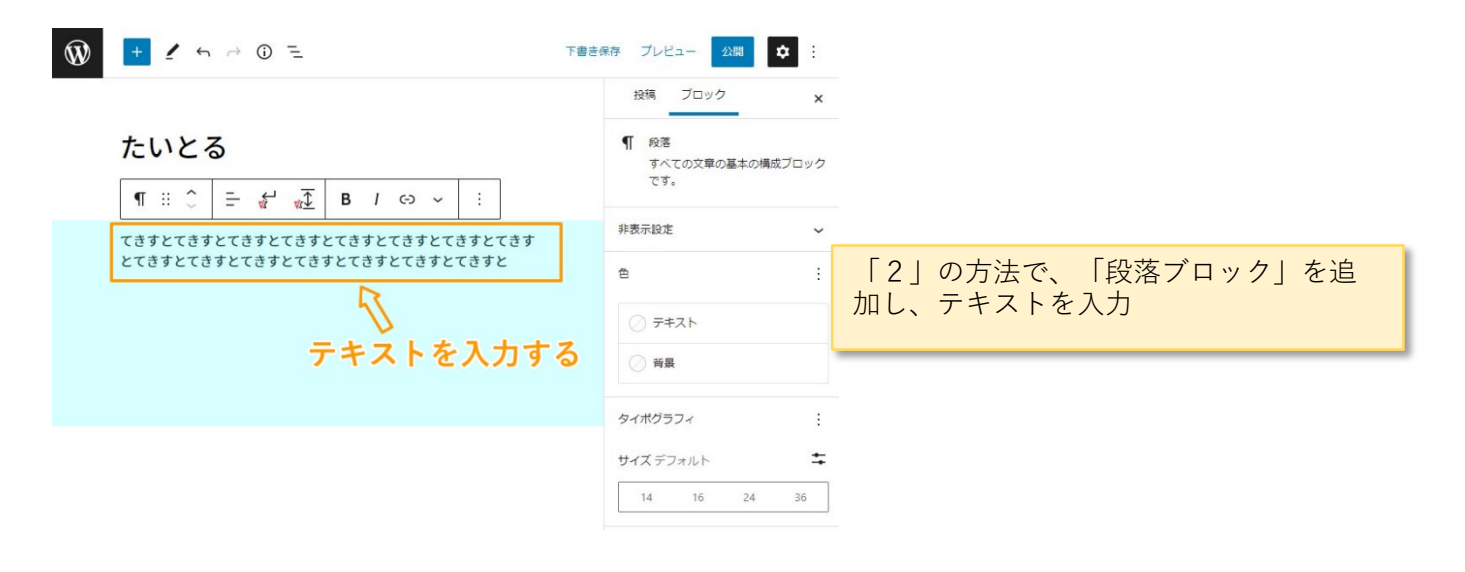

### 6. 画像を挿入する

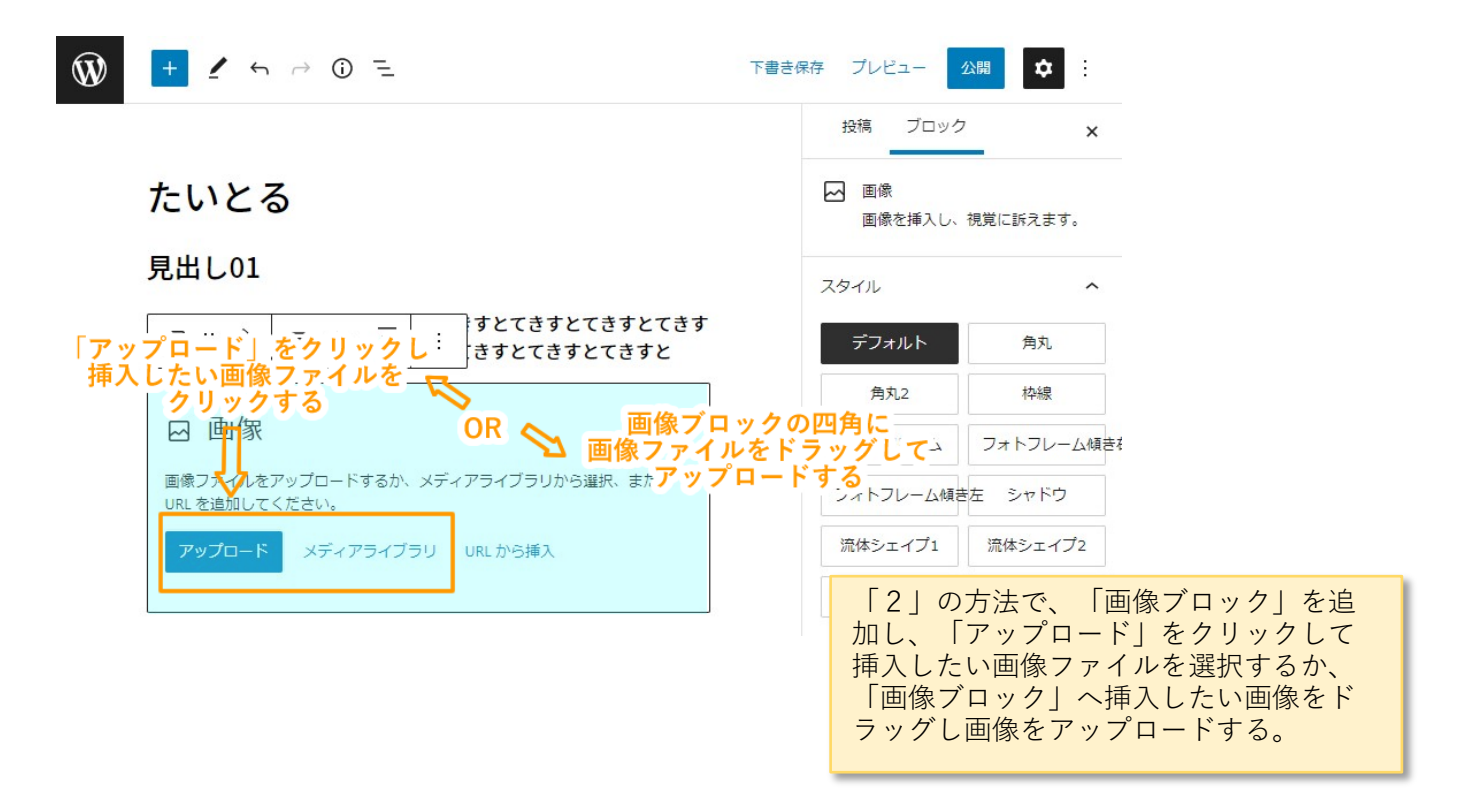

#### 7. 挿入したい画像を選択する

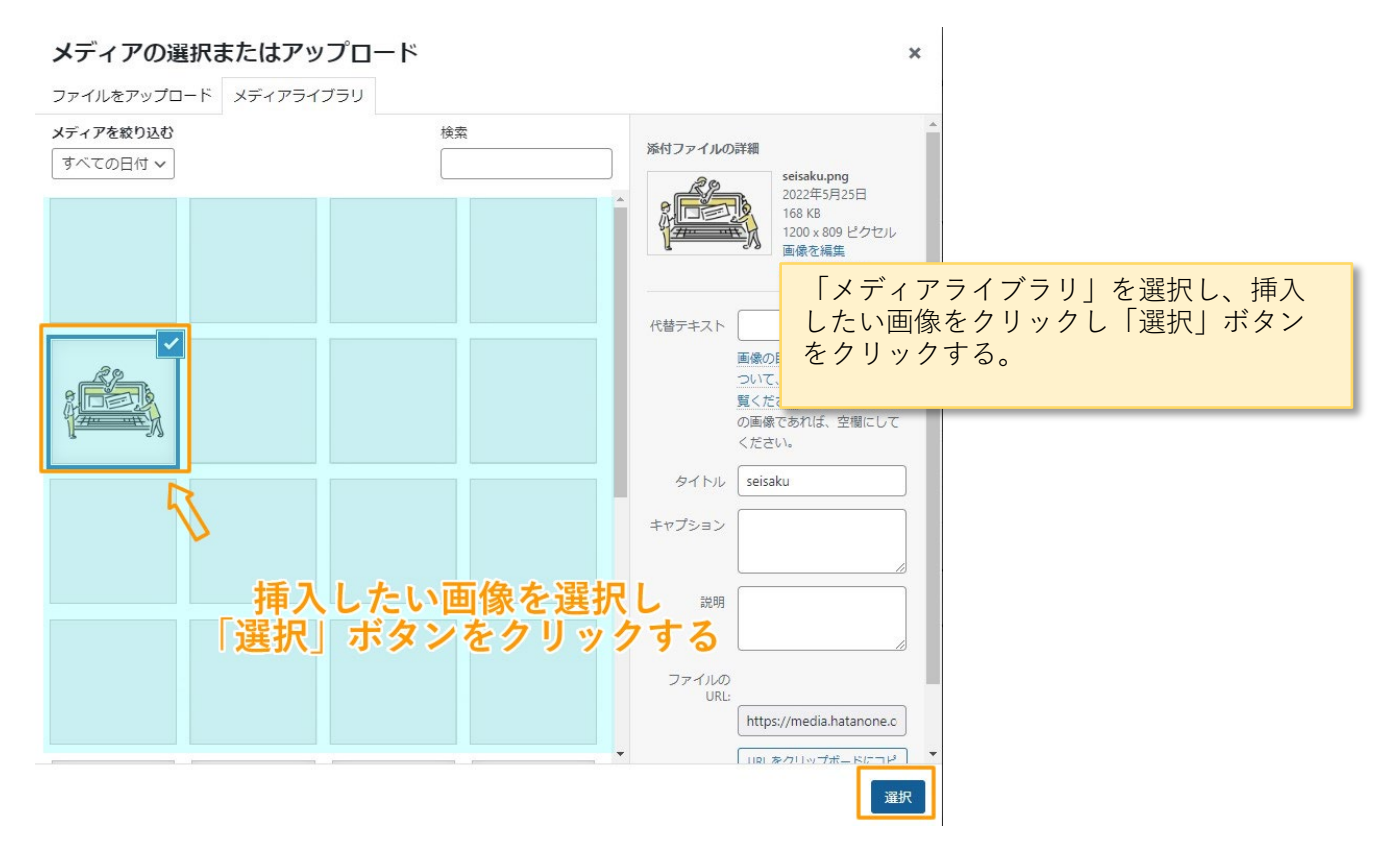

#### 8. カテゴリー、アイキャッチを設定する

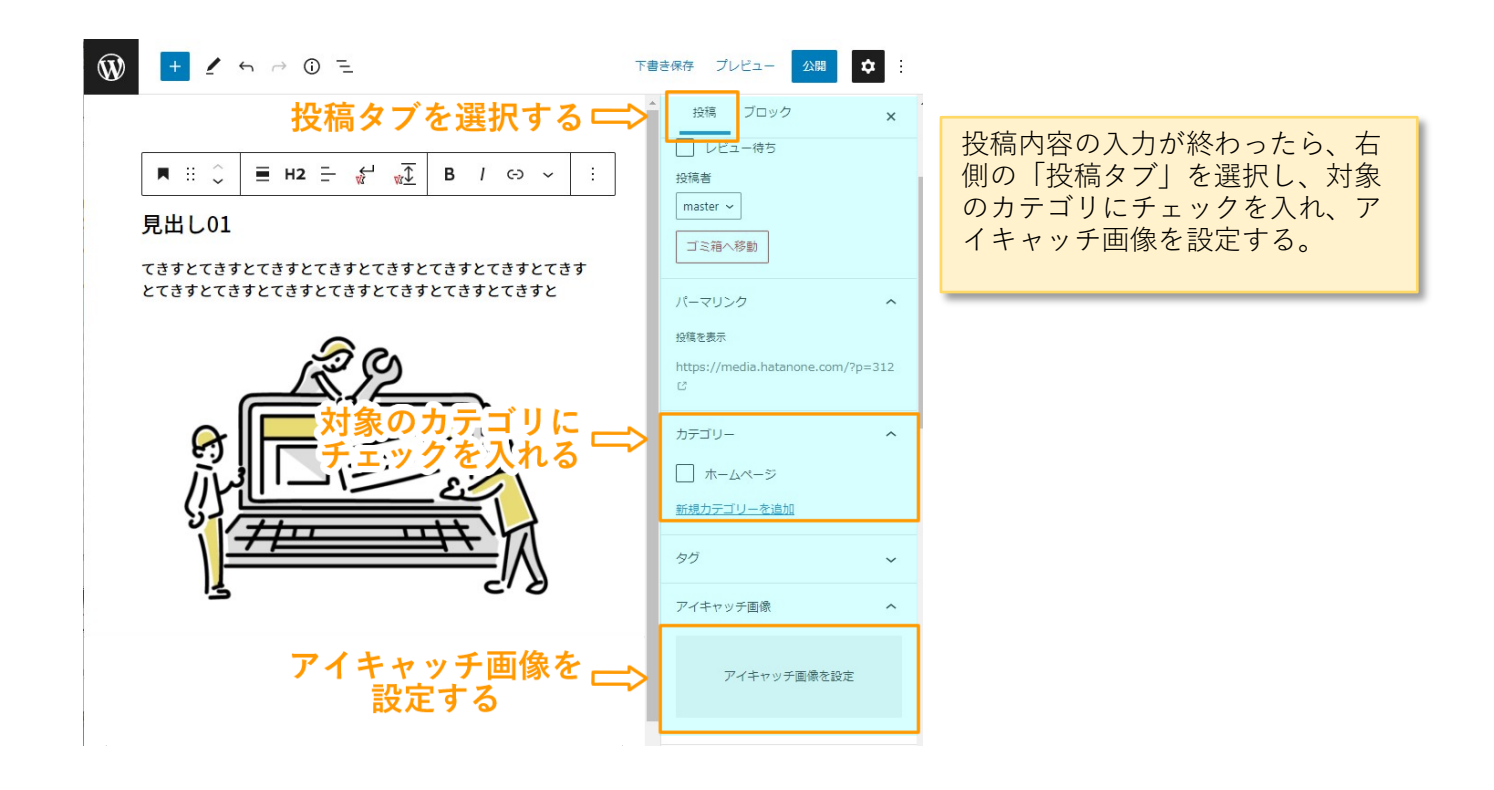

#### 9. 記事を公開する

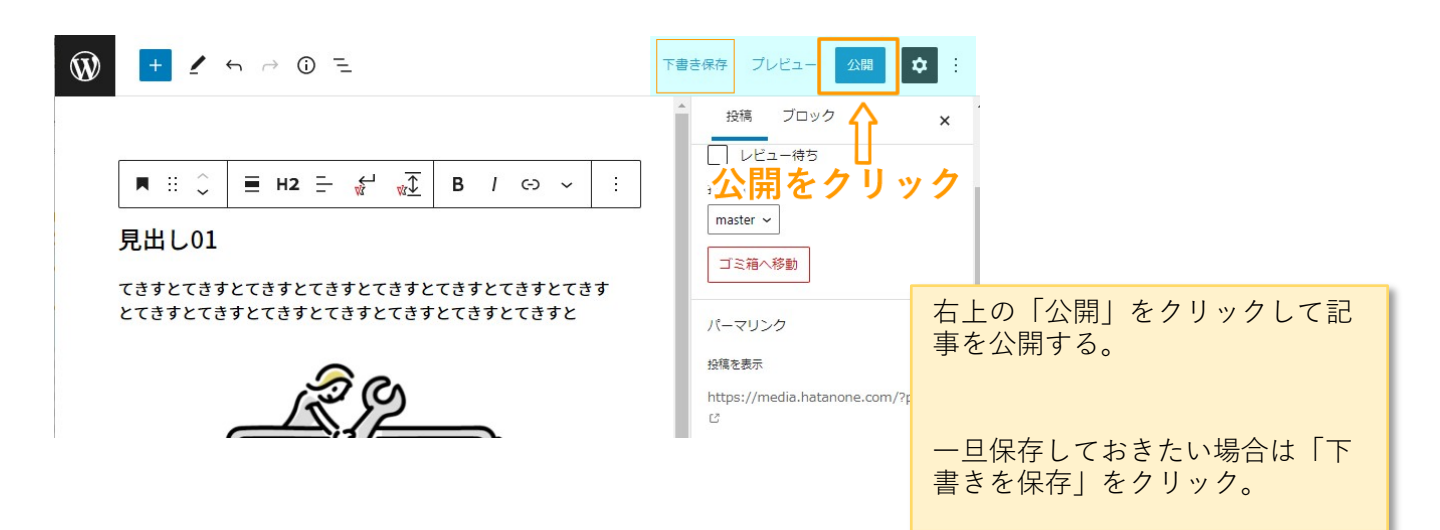